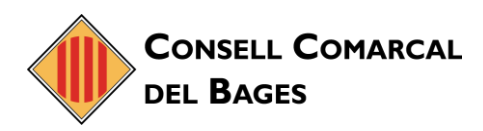

## CÒPIA DE SEGURETAT DEL CORREU ELECTRÒNIC

1. Per gestionar la còpia de seguretat del correu electrònic ens dirigirem a la pestanya **Preferències** de Zimbra en l'apartat de **Importar/Exportar**.

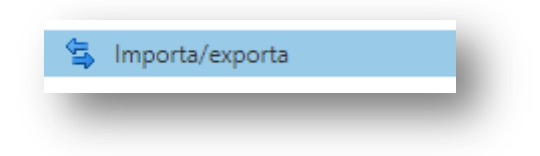

2. Triem les opcions avançades

| Tipus           | 🛛 💿 Compte 🔿 Agenda 🔿 Contactes                                                                                            |
|-----------------|----------------------------------------------------------------------------------------------------|
|                 | Totes les dades del compte es poden exportar en format tar comprimit amb Gzip (.tgz), que es pot tornar a importar al sist |
| Origen          | G Totes les carpetes                                                                                                    |
|                 | 🗹 Configuració avançada                                                                                                    |
| Tipus de dades: | a Inclou totes les carpetes de les aplicacions següents:                                                                   |
|                 | 🗹 🖾 Correu 🛛 🧧 Contactes 🔽 🛅 Agenda                                                                                        |
|                 | 🗹 🗹 Tasques 🛛 🚔 Maletí                                                                                                    |
| Data            | : Començar el: 🔹 Finalitzar el: 💌                                                                                          |
| Filtre de cerca | p. ex. té: fitxer adjunt                                                                                                   |
| Altres          | E Proorta només fitzers de continguit: exclou les metadades                                                                |

3. Fem clic a **Exportar**.

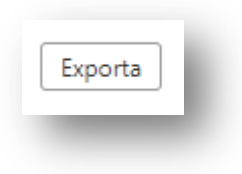

4. Caldrà guardar l'arxiu.